### **360EYES operation manual**

#### 1.1Download App

- (1) Search and download 360eyes in Apple app store or Google play and install it .
- (2) Scan the QR code that on the gift box to download the APP.

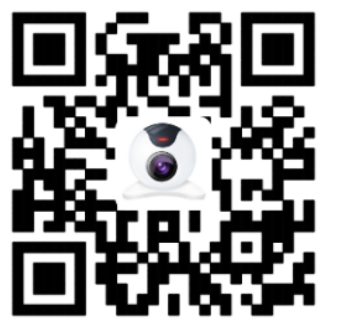

Note: The Android system only supports android4.1 and above, the apple system only supports ios8.0 and above.

#### 1.2 Account registration and device-addition operations

1. Account registration--Access to software interface after installation, and register as shown below

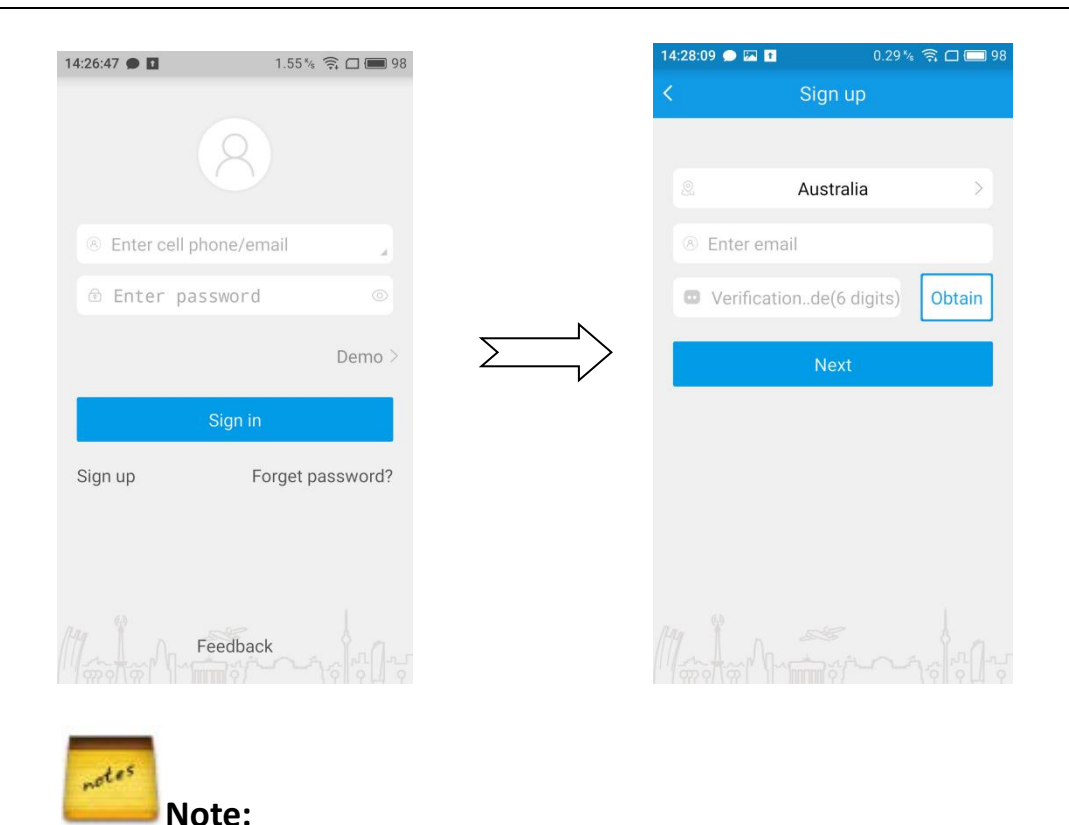

(1) Choose the right country, enter the exist and effective phone number / Email. The system will automatically send a verification code to you, please find in SMS / email.

(2) Mobile phone number / e-mail must be exist and effective, and make sure you can receive the verify code.

(3) Clicking the next step after enter the verification code. After set the password means register successfully

**2.Device-addition** operations--Access to software interface after register successfully, and add device as shown below:

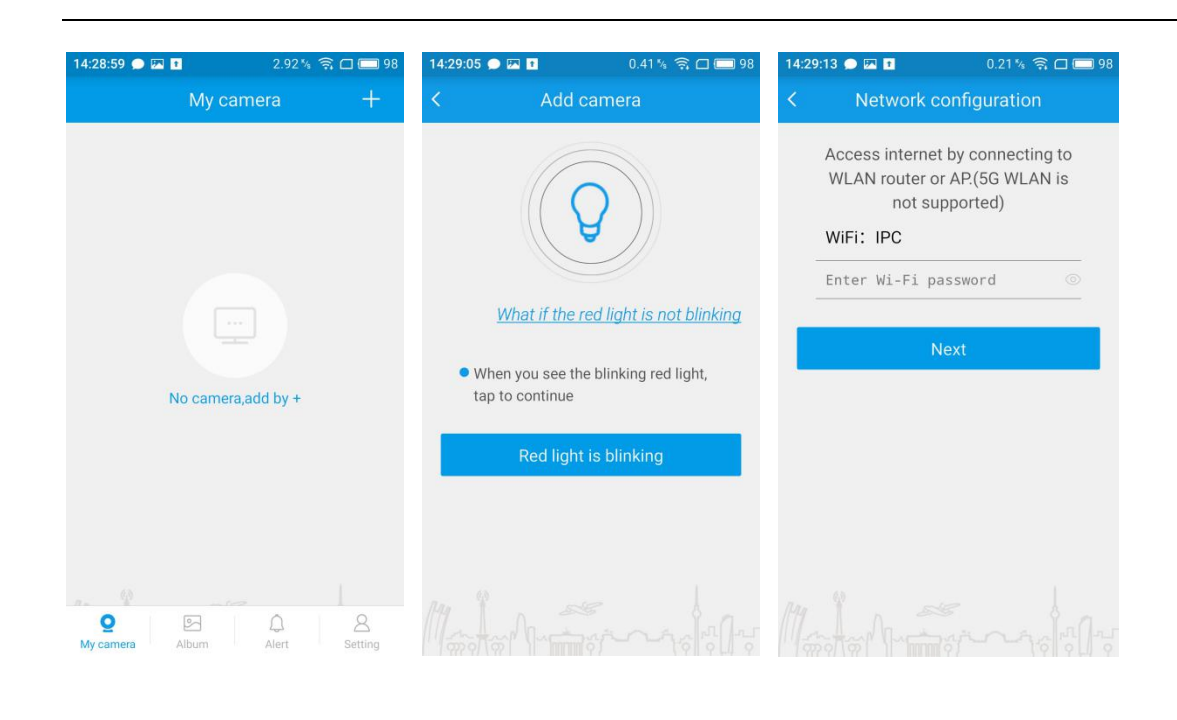

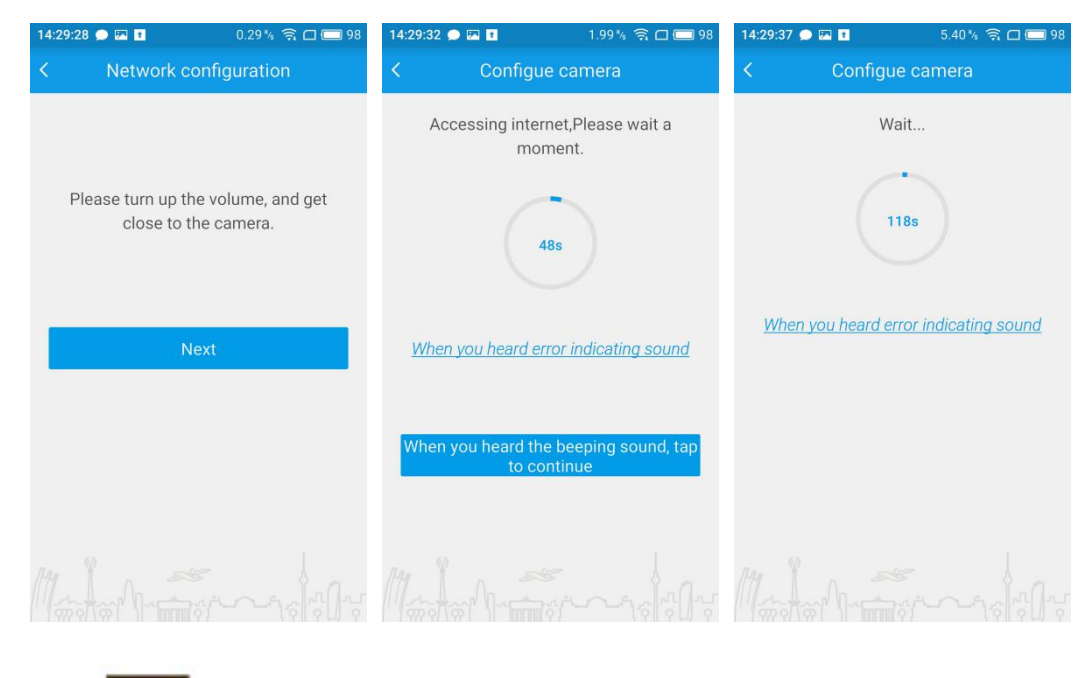

notes Note:

(1) After plug in , about 20 seconds , you can hear "di-di -da" from the device . Then you can add the device. If did not hear "di-di -da" , pls press the reset button in the front of the device about 3 seconds. And you will hear "di-di -di" from the device, which means reset successfully.

(2)Input the password according to sound prompt. And click "next"after hearing "Ding

Dong" sound. When the equipment broadcast" has access to the Internet", and the device is in green light flashing. That means added successfully. Name your camera or skip this step to view the video screen on the phone

#### 1.3 Forget password

| 14:30: | :38 🗩 🖾 🚹 0.           | 17 % 斎 🗆 📼 98 |
|--------|------------------------|---------------|
| <      | Retrieve passw         | ord           |
|        |                        |               |
|        | China                  | >             |
|        | Enter cell phone/email |               |
|        | Verificationde(6 digit | s) Obtain     |
|        | Next                   |               |
|        |                        |               |
|        |                        |               |
|        |                        |               |
|        |                        |               |
|        |                        |               |

If you forget your password, please click on "Forget password", and fill in information. Then, Click on "Obtian" get the verification code. Click next, reset the account password.

1.4 Real-time Viewing

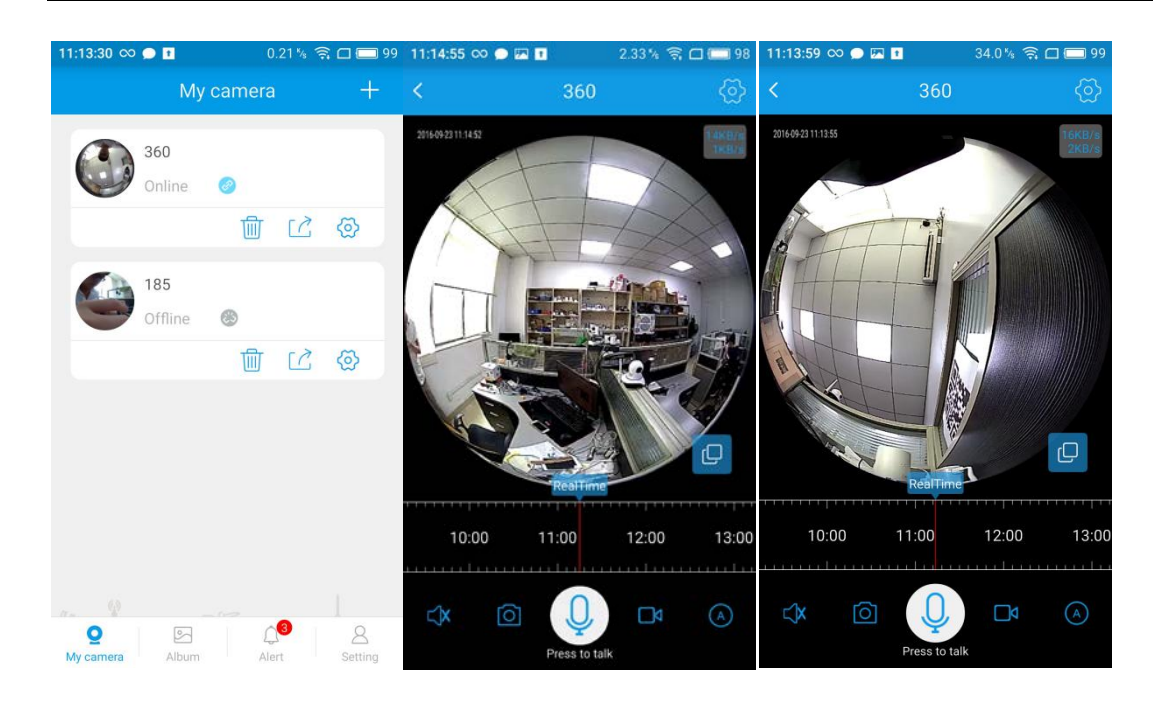

After the device is successfully added, it can be clicked into the real time preview state. The real time preview screen supports the 3D stereoscopic viewing function and can be used to slide the preview screen through gesture to monitor every corner of the preview screen. Slid up and down the screen to zoom in and out. Slid left and right the screen to move the monitor around the screen.

| button       | Function description                                                                |  |  |  |
|--------------|-------------------------------------------------------------------------------------|--|--|--|
| <            | Close real-time screen, and switch to other cameras to watch                        |  |  |  |
| ्रि          | Click to enter camera settings                                                      |  |  |  |
| ∠ <b>`</b> × | Close / open live sound                                                             |  |  |  |
| A            | Switch to different picture quality mode: HD mode, standard mode, or adaptive mode. |  |  |  |

| -@-         | Adjust the brightness of the LED lamp(Only for the bulb)             |  |  |  |  |
|-------------|----------------------------------------------------------------------|--|--|--|--|
| <u>360</u>  | Click to start stitching panorama (only for the type of PTZ camera)。 |  |  |  |  |
|             | Start local record                                                   |  |  |  |  |
|             | Stop local record                                                    |  |  |  |  |
| 0           | Screenshot                                                           |  |  |  |  |
| Q           | Click to open the intercom                                           |  |  |  |  |
| 14:00 15:00 | Click to watch the video playback                                    |  |  |  |  |

### 1.5PTZ camera playing and panoramic stitching function

When you added a PTZ camera, you can see this button <sup>3605</sup>. Click on this button, the camera starts to rotate, and you will get 20 different pictures.

| 11:43:46 🗩     | PA 1             | 21.0 % 🗧  | 🕯 🗖 🥅 96  | 11:43:52 🗩  | 97 <u>†</u> | 0.42 <sup>ĸ</sup> /s | 🛜 🗖 🥅 96 |            |          |        |             |
|----------------|------------------|-----------|-----------|-------------|-------------|----------------------|----------|------------|----------|--------|-------------|
|                | My car           | nera      | +         | <           | Splice pa   | norama               |          | 11:44:12 🗩 | Splice p | 16.5 % | 奈口 🗖 96     |
|                | 185<br>Online 🥝  | 面 心       | ନ୍ତ       | 0           |             |                      |          |            |          |        |             |
|                | 360<br>Online 🥑  | 面 心       | ଦ୍ଧ       |             |             |                      |          | 4          | 0        |        |             |
| ( <u>360</u> ) | Test<br>Online 🥝 | 前 辽       | ୍ଦ୍ର<br>ଜ |             |             |                      |          |            |          |        |             |
| 1 - Q          |                  | <u>^4</u> |           |             |             |                      |          | 1 m - 9    |          |        |             |
| My camera      | Album            | Alert     | Setting   | L'arrestere | 0/:         | 20                   | YIYHA    |            | 9,       | /20    | YII Y LII Y |
| 11:44:42 •     | Splice pan       | 9.0216 R  |           |             |             |                      |          |            |          |        |             |

It will splice into a Panorama after intercepted 20 pictures

20/20

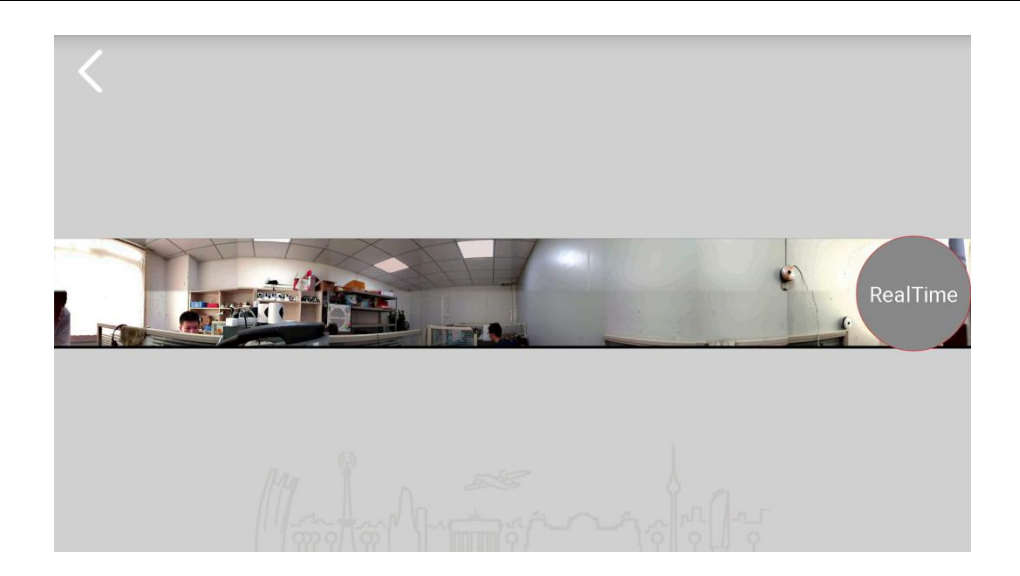

Then click on the play in real time, you can enter the play interface

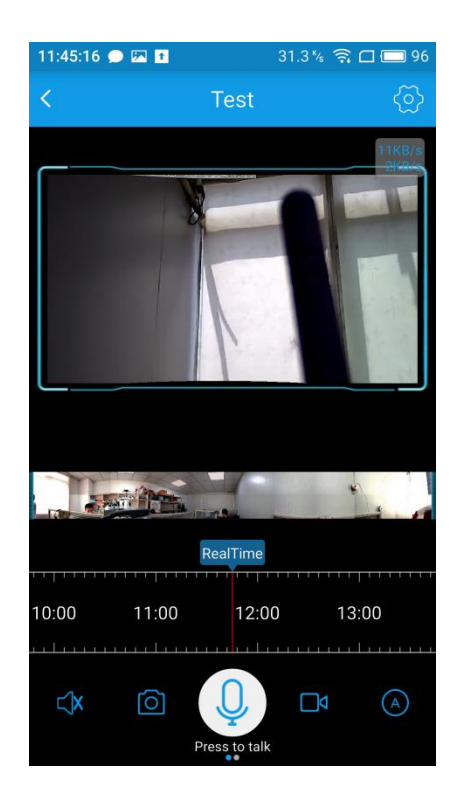

The player interface will have a video playback screen and a Panorama. You can control the camera by clicking the panorama. Where you point in the panorama, where the camera will turn to; you can also manually drag the playback screen to control the direction of the camera.

Horizontal screen viewing:

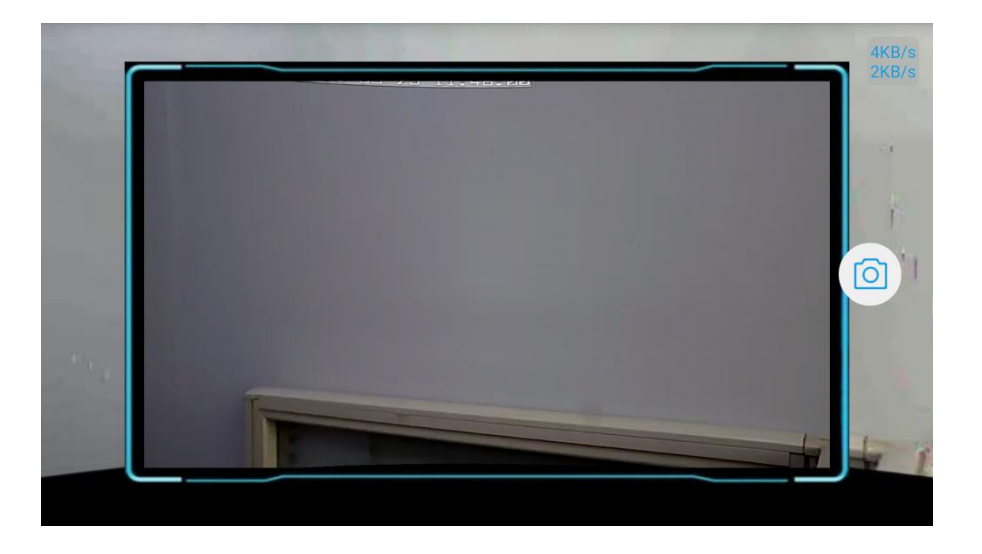

Slide to the left toolbar in the play page, you can also find the stitching panorama map button. Click

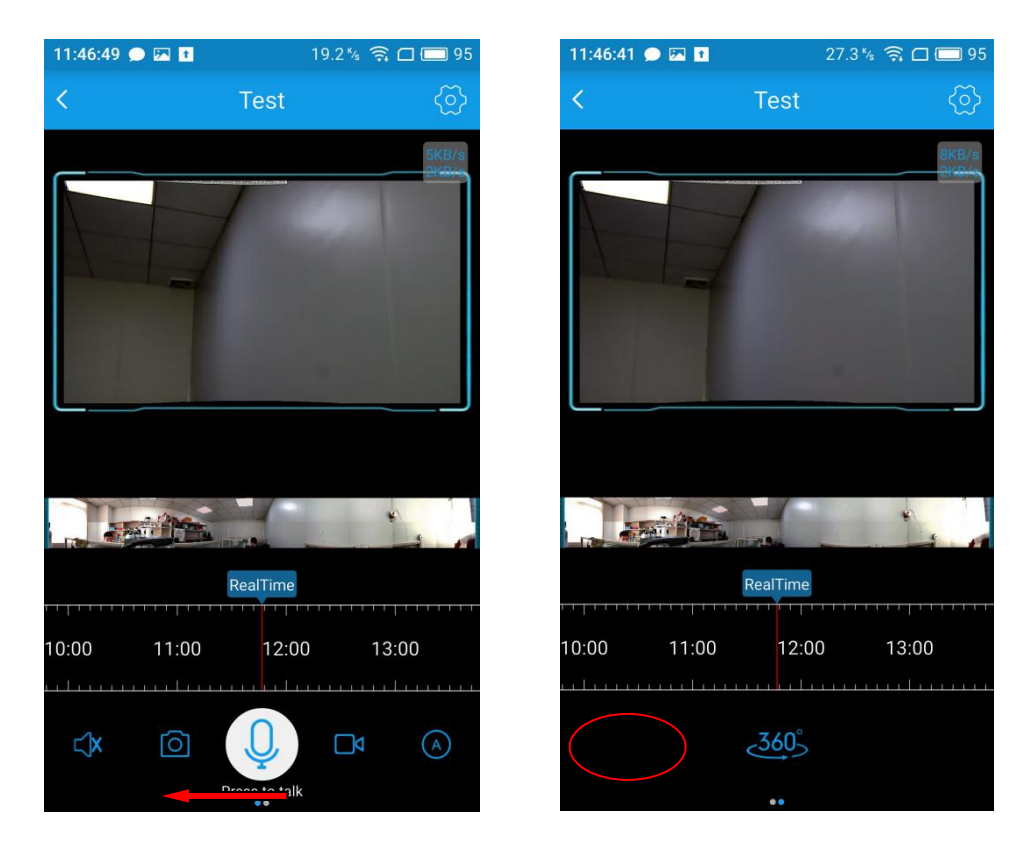

to enter the panorama stitching page.

360°

Of course, you can also directly enter the play page without panorama stitching operation after added a  $_{9/19}$ 

panoramic view. So that the interface only present a video playback screen without panoramagram.

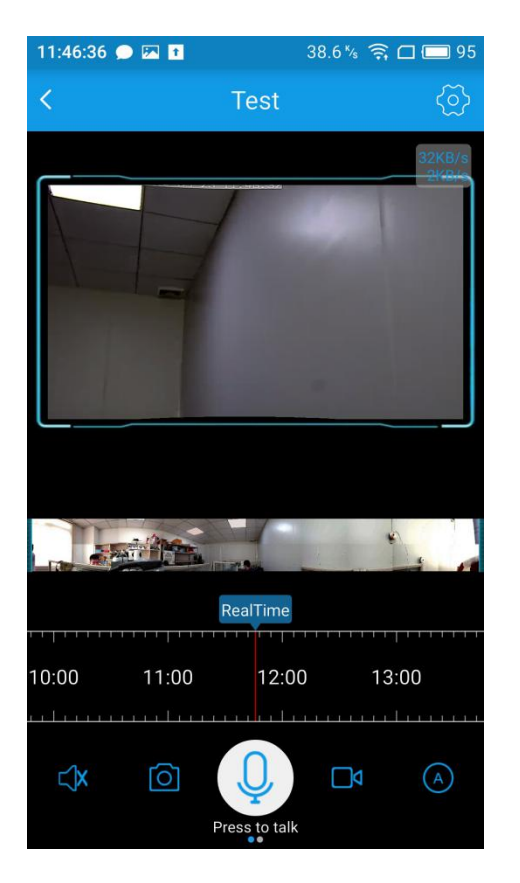

#### 1.6 Remote playback

In the case where the camera is installed TF card, mobile client can remotely transfer of video data stored in the panoramic camera.

Drag this , and select the time which you want to view. Then, you can replay remote video.

Insertion and removal of TF card must make sure the camera is power off. In normal circumstances, the video file will display a blue band (as the picture). If there is no blue band,

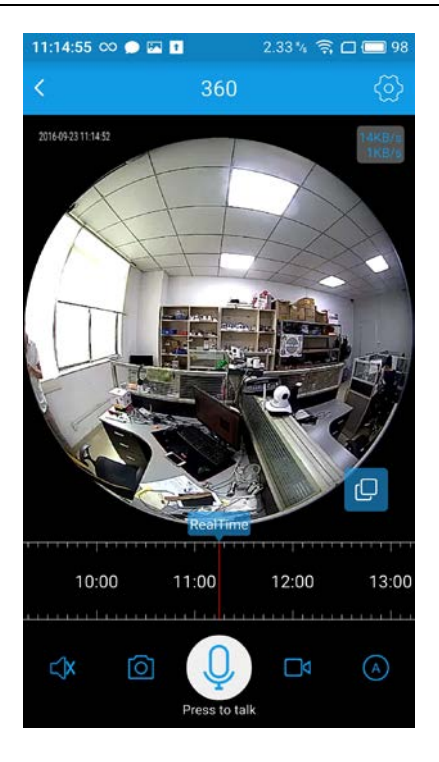

#### 1.6.1 Remote playback-- the way of video evidence collection

In the case where the camera is installed TF card, Drag the time bar and and select time period. Click start to take video from the camera, and click to stop and complete. Then you can directly view the video on the APP album; It also can be found in the mobile phone local storage to the folder "ipc360". The recorded video data is stored in the folder "Record".

#### 1.7 Motion detection

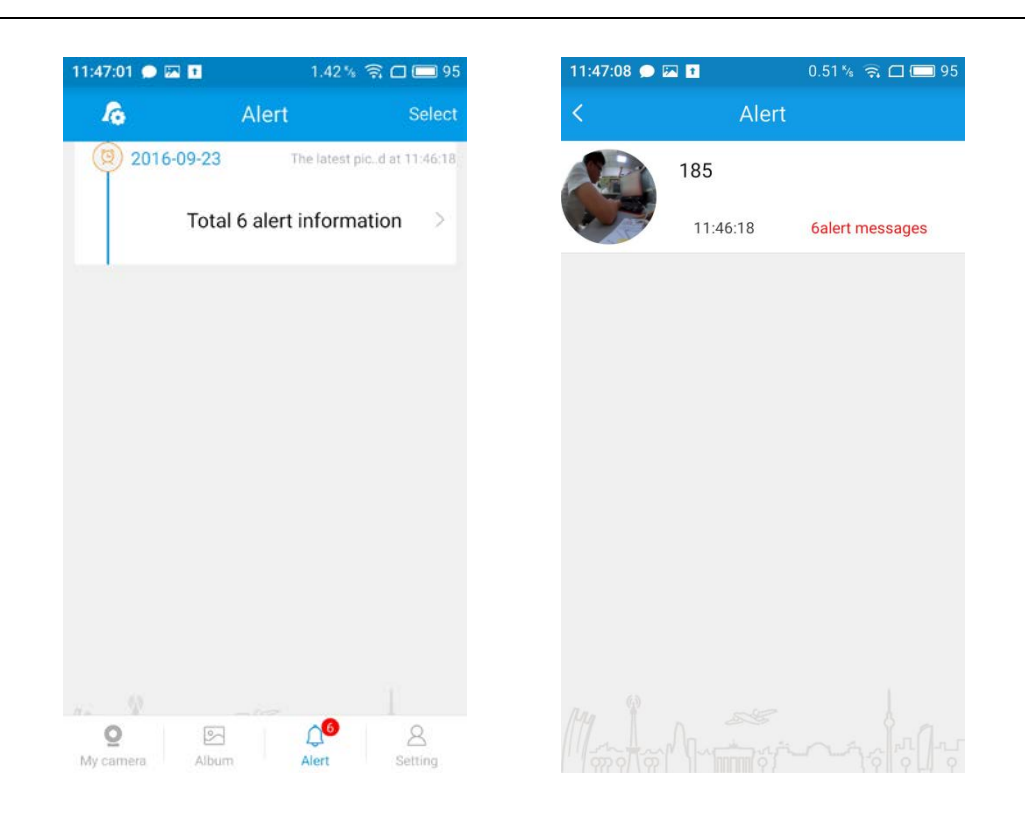

Click Alert to enter the Alert interface. Only in the case of TF card has been inserted into the camera, you can download and view the alarm picture. Otherwise, it will only push the alarm information, and you cannot download alarm pictures.

Insertion and removal of TF card must make sure the camera is power off. If it is prompted to download failure, which may be related to the network environment. You can return and try more times.

#### 1.7.1 Mobile detection - enhanced alarm settings

|                                                                                  | 2 |    |
|----------------------------------------------------------------------------------|---|----|
| In the "alarm" page, click on the upper left corner of the alarm settings button |   | to |

settings page. In this page, you can close / open the alarm function, set the alarm time of the equipment, change the alarm sensitivity and the warning area. You can set different alarm parameters according to their specific needs.

Click to re set, you can see the set of motion detection time, you can choose to let your equipment in a fixed time period for alarm.

Click the advanced settings, and you can carry out sensitivity settings. Sensitivity level is divided into 6 grades from 0 to 5. Level 0 represents the lowest sensitivity grade, and Level 5 represents the highest sensitivity grade. You can set the alarm sensitivity according to your needs.

| 11:47:01 🗩 🛙          | A 🖬 1.4            | 42 % 🧟 🗆 🗔 95         | 11:47:21 🗩 🖭 🗈 | 11:47:21 💭 🖾 💶 |
|-----------------------|--------------------|-----------------------|----------------|----------------|
| <i>l</i> o            | Alert              | Select                | <              | < Alert        |
| 2016                  | -09-23 The la      | test picd at 11:46:18 | 3 185          | 3 185          |
|                       | Total 6 alert info | ormation >            | Disable alert  | Disable alert  |
|                       |                    |                       | 360            | 360            |
|                       |                    |                       |                |                |
|                       |                    |                       |                |                |
|                       |                    |                       |                |                |
|                       |                    |                       |                |                |
|                       |                    |                       |                |                |
|                       |                    |                       |                |                |
|                       |                    |                       |                |                |
| <b>Q</b><br>My camera | Album Alert        | Setting               |                |                |

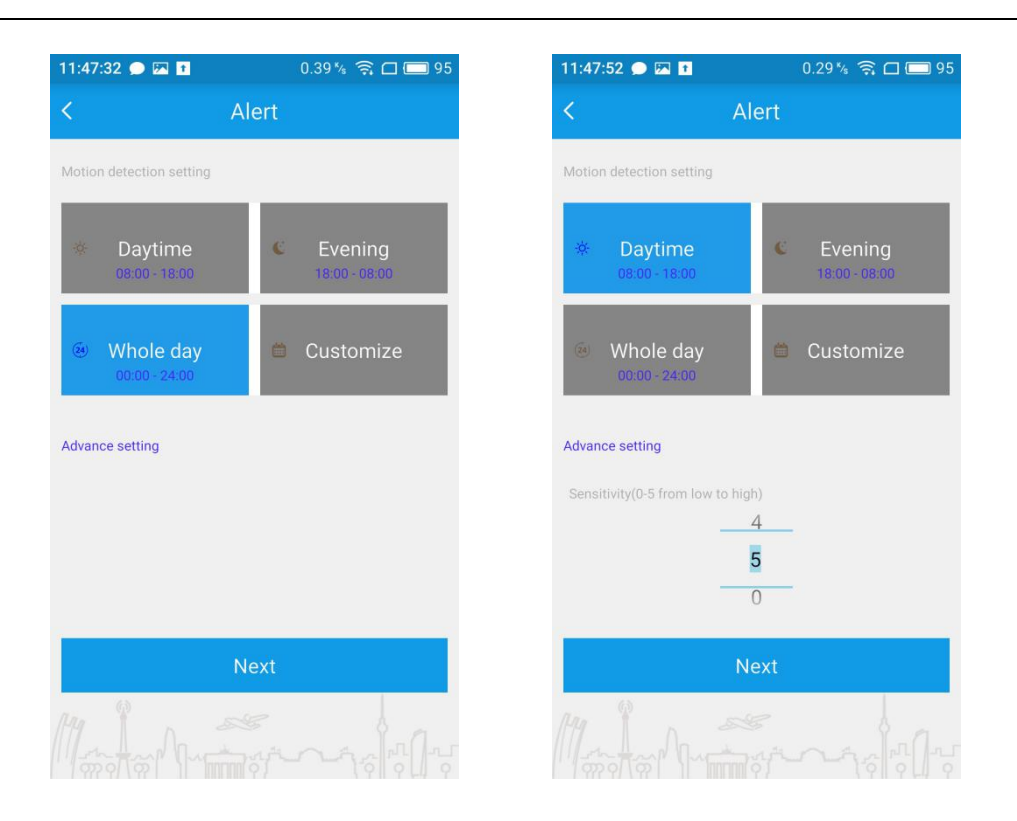

Choose the alarm period and sensitivity level you want, and click the next step. It will enter the alarm area settings, then continue to click on the next step, pull the screen and click "finish".

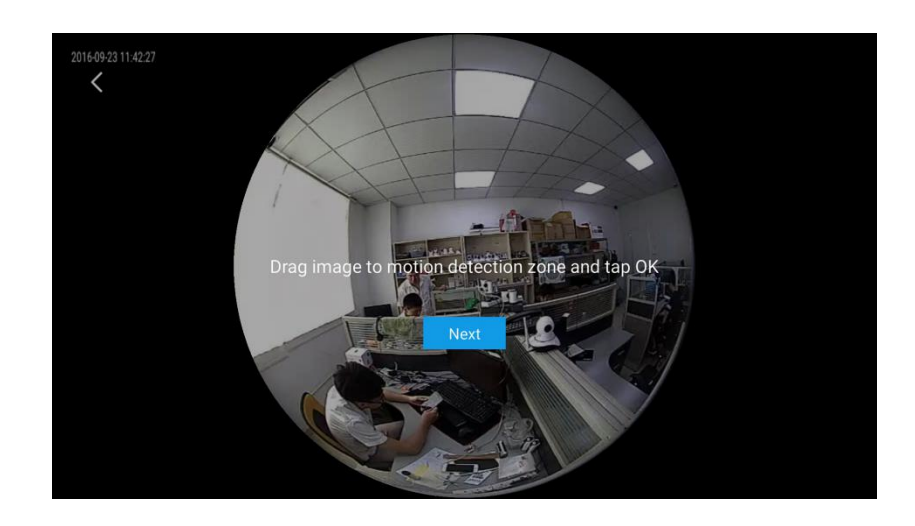

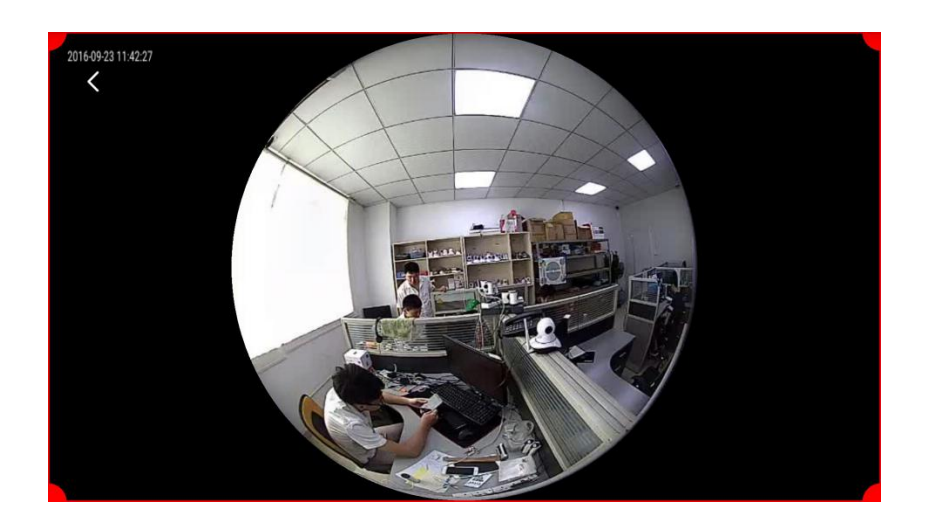

#### 1.8 Device management

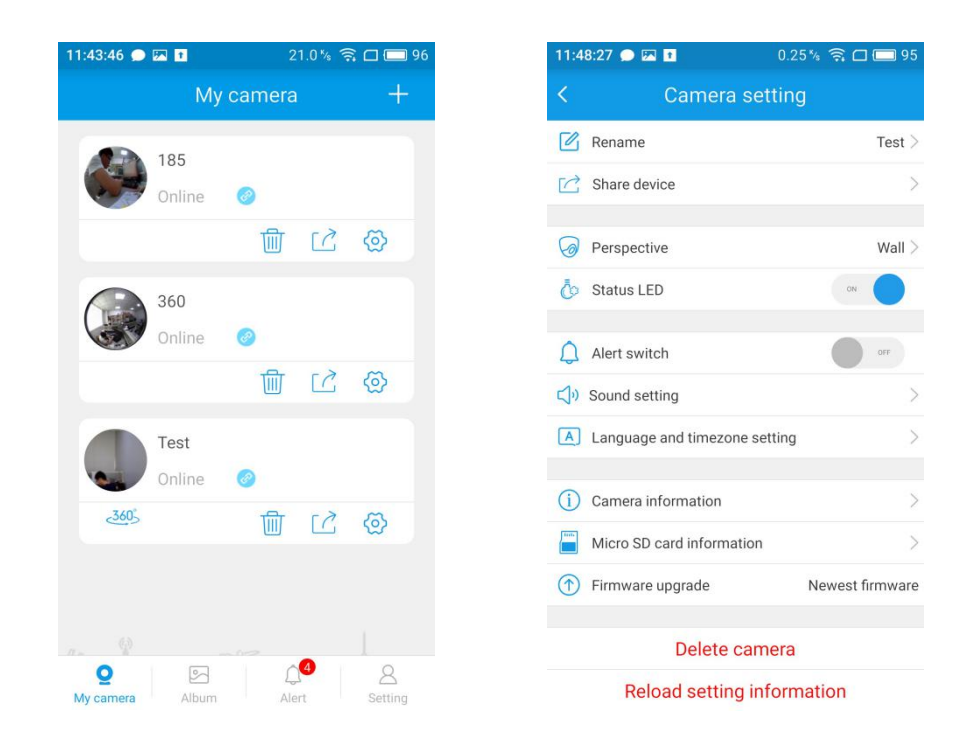

In the "my camera" interface, you can see "delete", "share", "setting" button. Click

to enter the camera setup interface.

Main functions:

- (1) Delete the device;
- (2) Rename the device;
- (3) The equipment can be shared to another account;
- (4) Set the view of camera ;
- (5) Adjust LED lamp mode;
- (6) Turn on / off the indicator light;
- (7) Turned on / off mobile alarm function;
- (8) Adjust / turn off the broadcast voice of device;
- (9) Broadcast language and time zone setting;
- (10) Check camera information: such as the firmware version, the device MAC address;
- (11) To view TF card information;
- (12) To detect whether it is the latest firmware.

#### 1.9 Album

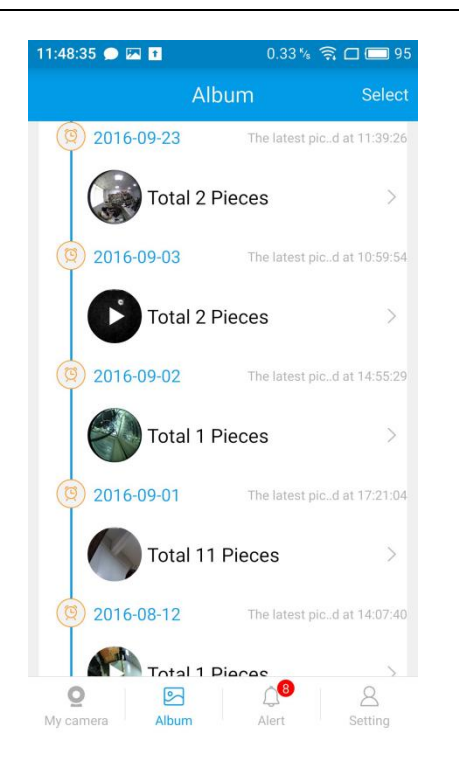

#### 6

Click Abum to enter the album: You can find the screen-shot images and manual video recorded MP4 files in here.

#### 1.10 Application settings

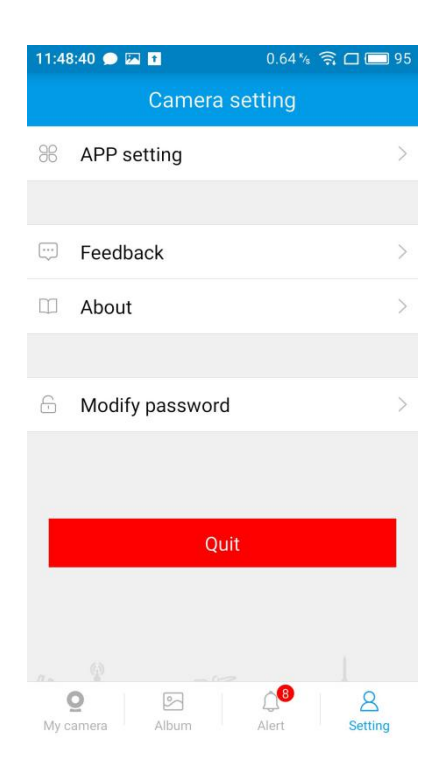

Click for application settings:

(1) It can be set if you need to receive alarm information after the shutdown of the APP . So that you can know the emergency situation in a timely manner.

(2) You can set the alarm prompt tone when the APP is turned on.

(3) It can be set whether to show the playback display ring.

#### 1.11 Feedback

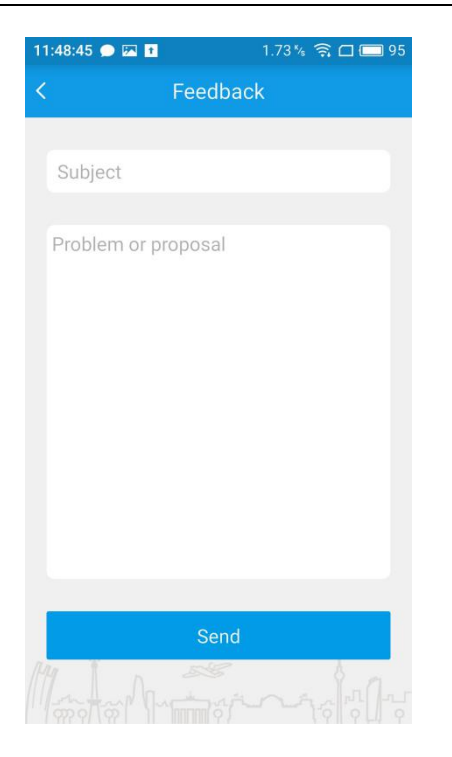

# Click Setting to enter feedback:

If you have any problems or suggestions in the course of using our products,pls tell us . And we will try our best to solve your problems and meet your needs.

#### 1.12 About

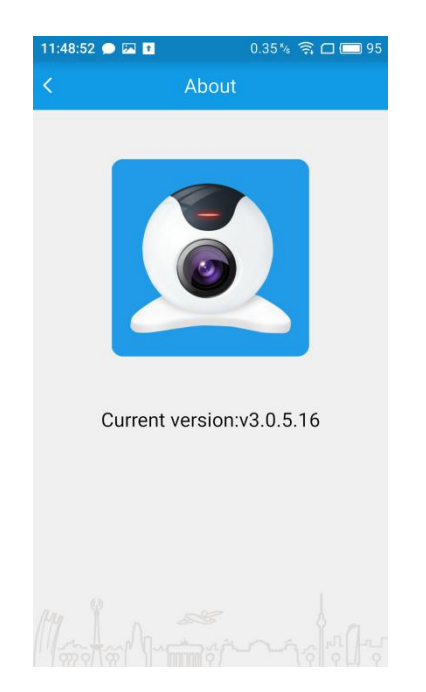

## 1.13 Modify password

| 11:49:01 🗩 🖾 🚺 0.30 % 🤶 🗆 🚍 95       |
|--------------------------------------|
| < Modify password                    |
| Enter old password and new password: |
| Old password ●                       |
| 🕀 New password                       |
| 🚭 Confirm new password               |
| Modify                               |
|                                      |
|                                      |
|                                      |
|                                      |
|                                      |

Click Setting to enter the "modified password" option, where the user password is modified. Type your old password ,new password and confirm new password. Then, click "modify".

Click on Setting to enter:

is the latest version;

Check for updates: see if the current APP

#### 1.14 Account switches

Click "setting" to enter the camera settings, and then click "Quit", and return to the login interface.